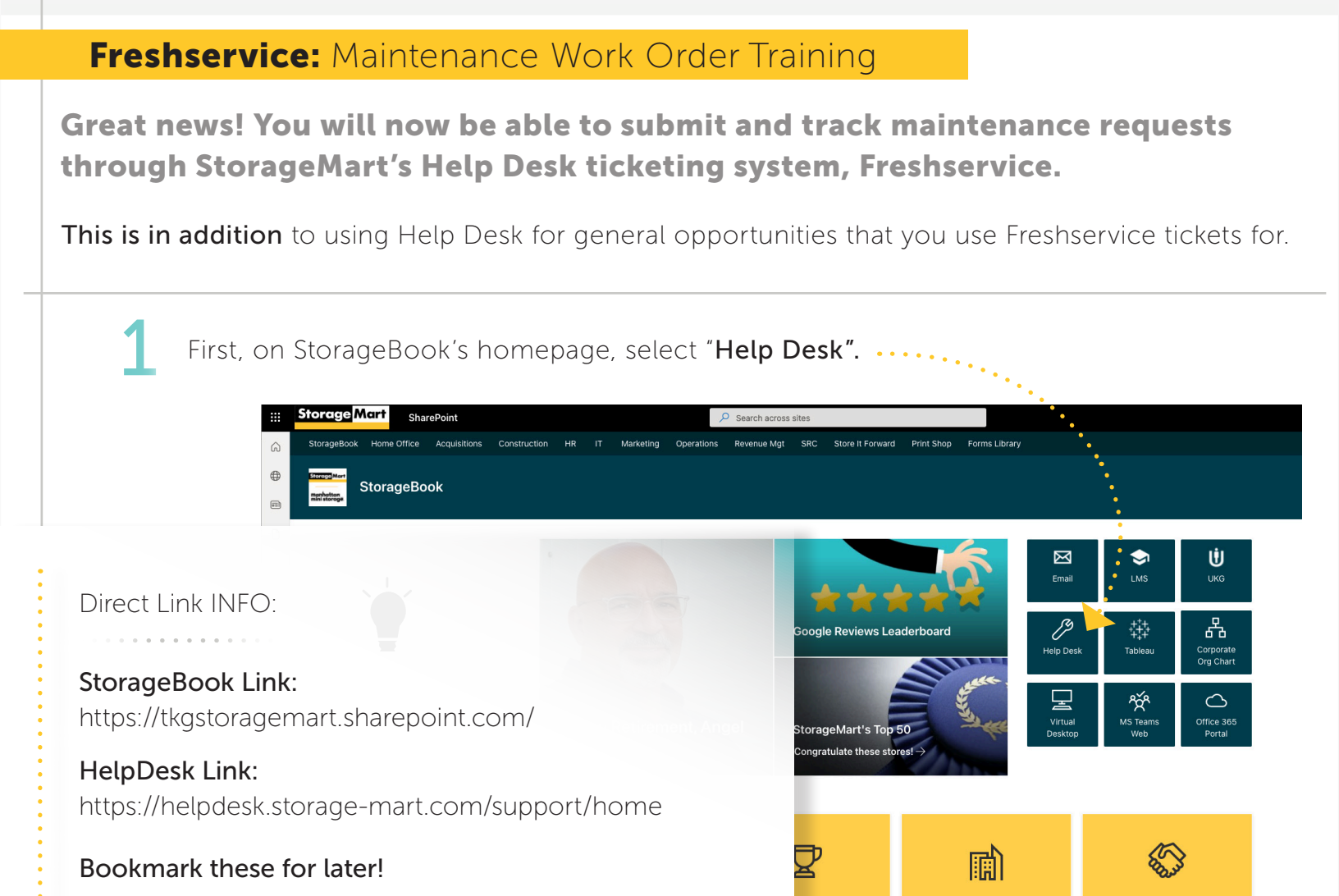

| Storage Mart StorageMa | rt Helpdesk                                                     |                                                                                     |         |
|------------------------|-----------------------------------------------------------------|-------------------------------------------------------------------------------------|---------|
| Номе                   |                                                                 | SIGN IN SIGN UP                                                                     |         |
| Q Enter your sea       | arch term here                                                  | ••••••                                                                              | ••••••  |
| Announcements View all |                                                                 |                                                                                     | ↓<br>↓  |
|                        |                                                                 |                                                                                     | SIGN II |
| Your Tickets           | Report an Incident sts Raise an incident with your support team | Browse Solutions<br>Find the answers to your queries in our exhaustive<br>solutions |         |

NOTE: If you have not logged in through StorageBook you will

Store List

Now Hiring!

need to sign into Help Desk using your StorageMart credentials.

## Freshservice: Maintenance Work Order Training

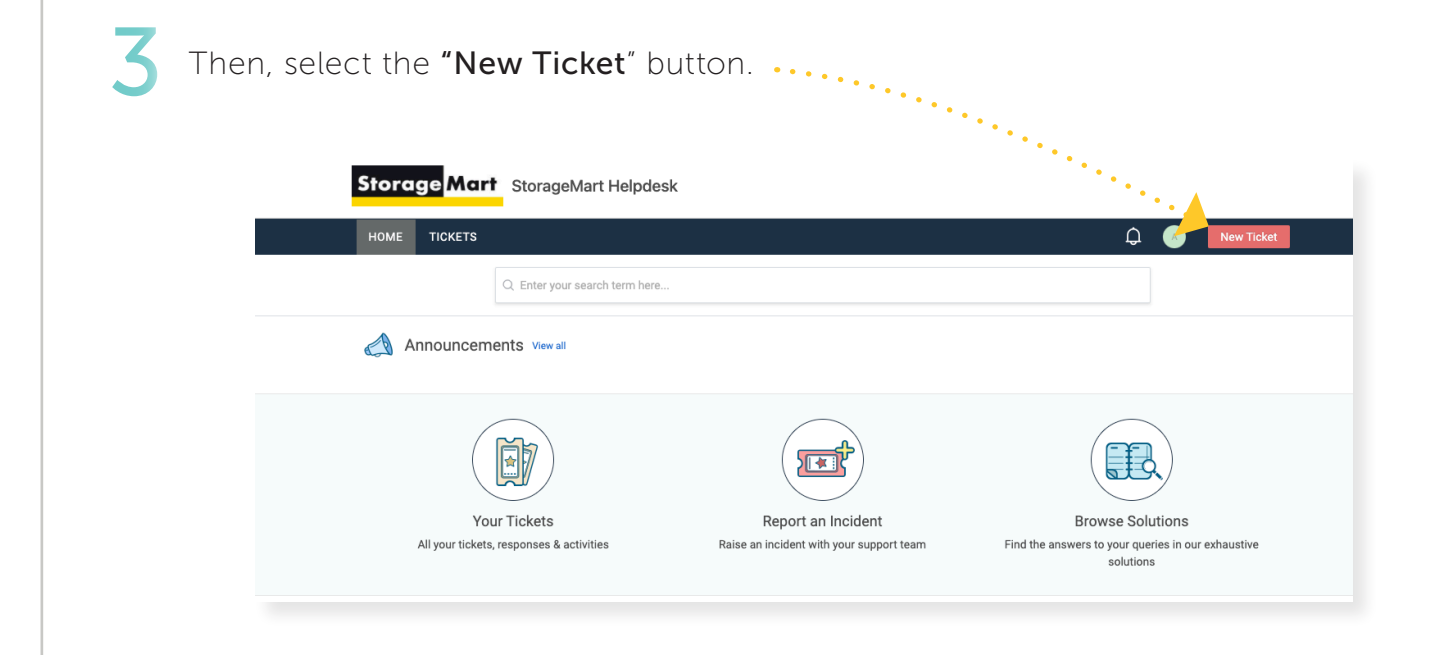

Now, fill out the maintenance request form. Storage Mart StorageMart Helpdesk HOME Q Related articles Submit a ticket Search a requ s0153@storage-mart.com 8 7 1 = = = = 4 1 1 0 1 = \* Attach a file Low Urgency \* Impact \* Low Category \* Maintenance Sub-Category Location (Store Access Contro CCTV Doors Fire Alar Customer Email Address Customer Phone ustomer Unit Ibmittedby 1061

IMPORTANT: Use the "**Site Email"**, when filling out the request form.

**Description:** Make sure that you include specific details about the maintenance issue you are having. What is the issue, how big is the issue and what is the impact, have you tried to remedy the issue with the onsite team, etc.

Category: Select the maintenance option.

**Sub-Category:** Select a Sub-Category to specify the type of maintenance issue. This will allow for maintenance techs to filter by a specific type of maintenance and allows for the ability to create reports (like # of plumbing tickets submitted so far this year).

All maintenance tickets, regardless of Sub-Category, will be assigned to **Anthony.Strebin@storage-mart.com** for distribution to maintenance techs.

Once complete, remember to press the **"Submit"** button at the bottom of the form.

5 Anthony.Strebin@manhattanministorage.com will receive a notification stating that a ticket is submitted.

This will also be copied to Weyen and Alain for their reference.

6 Th

The site who has submitted the ticket will receive the following email. This is the last step at the store level staff to initiate a maintenance work order ticket.

Any further communication regarding the maintenance work order will come as responses to this email confirmation.

| 日 り ひ ↑ ↓ & マ [#INC-32231]Test d                                                                                                    | o not respond - Message (HTML)          | ✓ Search                | A                      |
|----------------------------------------------------------------------------------------------------|-----------------------------------------|-------------------------|------------------------|
| File Message Help ESET Acrobat                                                                                                    |                                         |                         |                        |
| $\widehat{\boxplus}  \text{Delete} \ \mathbf{\overleftarrow{\Box}} \ \overrightarrow{\Box} \ \mathbf{\overleftarrow{\Box}} \ \mathbf{\overleftarrow{\Box}} \ \mathbf{\overleftarrow{\Box}} \ \mathbf{\overleftarrow{C}} \ \mathbf{action} \ \mathbf{\overleftarrow{C}} \ \mathbf{action} \ \mathbf{action} \ $ | 📸 Share to Teams                        | - Mark Unread           | 🏴 🗸 🗟 v 🔤 🔎 Find 🛛 🌠 v |
| [#INC-32231]Test do not respond                                                                                                    |                                         |                         |                        |
| StorageMart <helpdesk@storagemart.freshservice.com></helpdesk@storagemart.freshservice.com>                                                                                                    |                                         |                         |                        |
| To • Adam Burnam                                                                                                    | cer.                                    |                         |                        |
|                                                                                                    |                                         |                         |                        |
| lest. You may delete this or mark as closed any time.                                                                                                    |                                         |                         |                        |
|                                                                                                    |                                         |                         |                        |
| We would like to acknowledge that we have received your request and a<br>Someone from IT will be contacting you within the pert 24 hours                                                                                                    | ticket has been created.                |                         |                        |
| Someone non n will be contacting you within the next 24 hours.                                                                                                    |                                         | If you have multiple wo | ork orders in process, |
|                                                                                                    |                                         | make sure you are resp  | onding to the correct  |
| Thank you                                                                                                    |                                         | ticket with your co     | ommunications.         |
|                                                                                                    |                                         |                         |                        |
| Support Hints                                                                                                    |                                         |                         |                        |
| Reading wheel if you have an large that has not have readined place                                                                                                    | a lat ua kaaw. Tay ta ayaid a warkar    | The subiect of the tic  | ket is always at the   |
| <ul> <li>De a squeaky wheel, if you have an issue that has not been resolved, please</li> <li>Please Reply with any correspondence or screen shots regarding this support</li> </ul>                                                                                                    | ort request. It will be attached to the | top of the messag       | le for reference       |
| <ul> <li>Avoid creating new requests in they are about this same issue.</li> <li>Do not combine unrelated issues into one ticket.</li> </ul>                                                                                                    |                                         |                         |                        |
| <ul> <li>In it is alter nours, a weekend or nolicay and this is an EMERGENCT, please</li> </ul>                                                                                                    | call your store phone number and        |                         |                        |
|                                                                                                    |                                         |                         |                        |
|                                                                                                    |                                         |                         |                        |
|                                                                                                    |                                         |                         |                        |
|                                                                                                    |                                         |                         |                        |
|                                                                                                    |                                         |                         |                        |

## Freshservice: Maintenance Work Order Training

Now, Anthony will take over your tickets. He will also need to need to download the Freshservice App from the App Store or the Google Play Store.

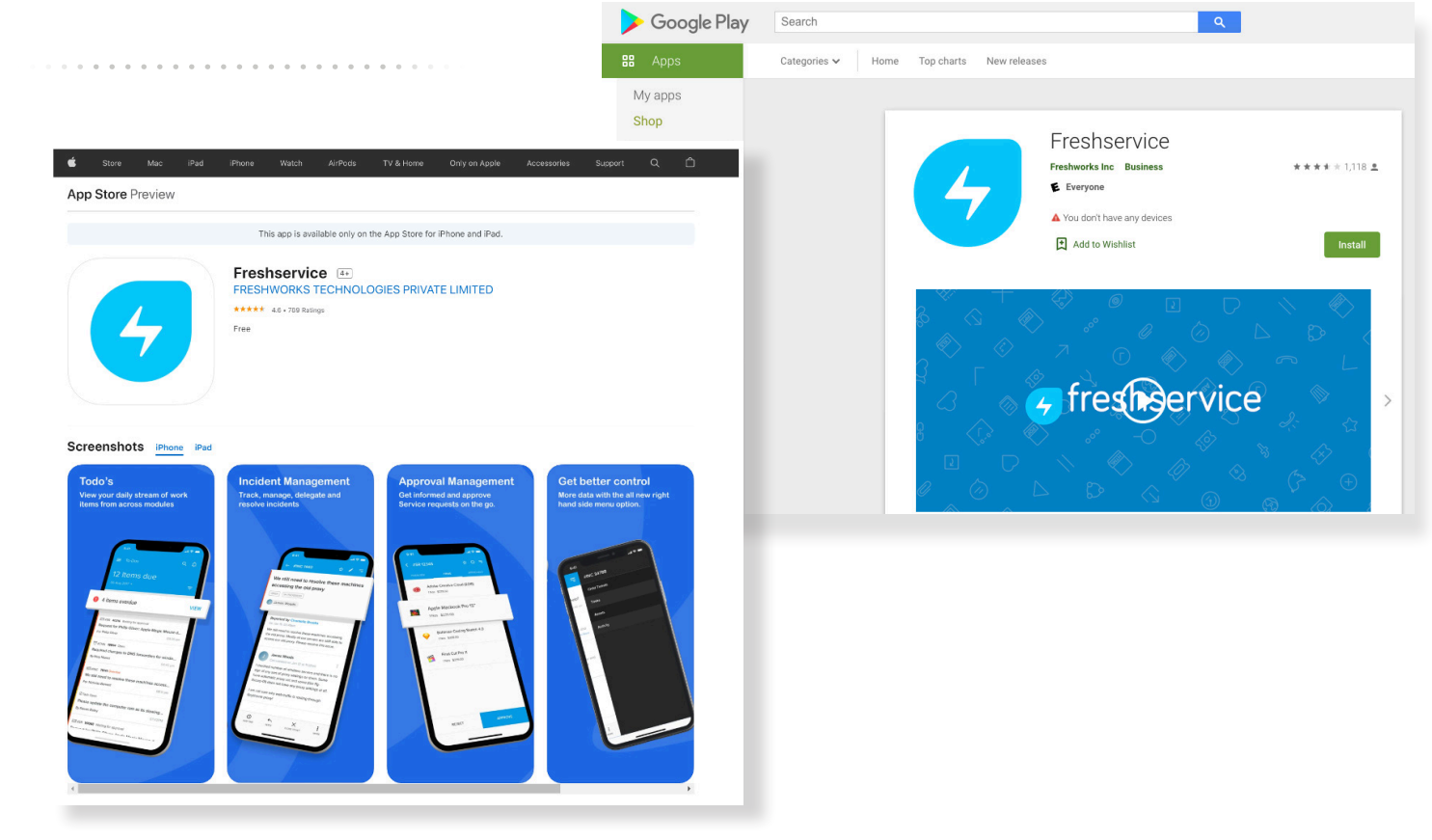

Anthony will login through the app or on a desktop and view the open tickets through the "Tickets" tab on the top left bar.

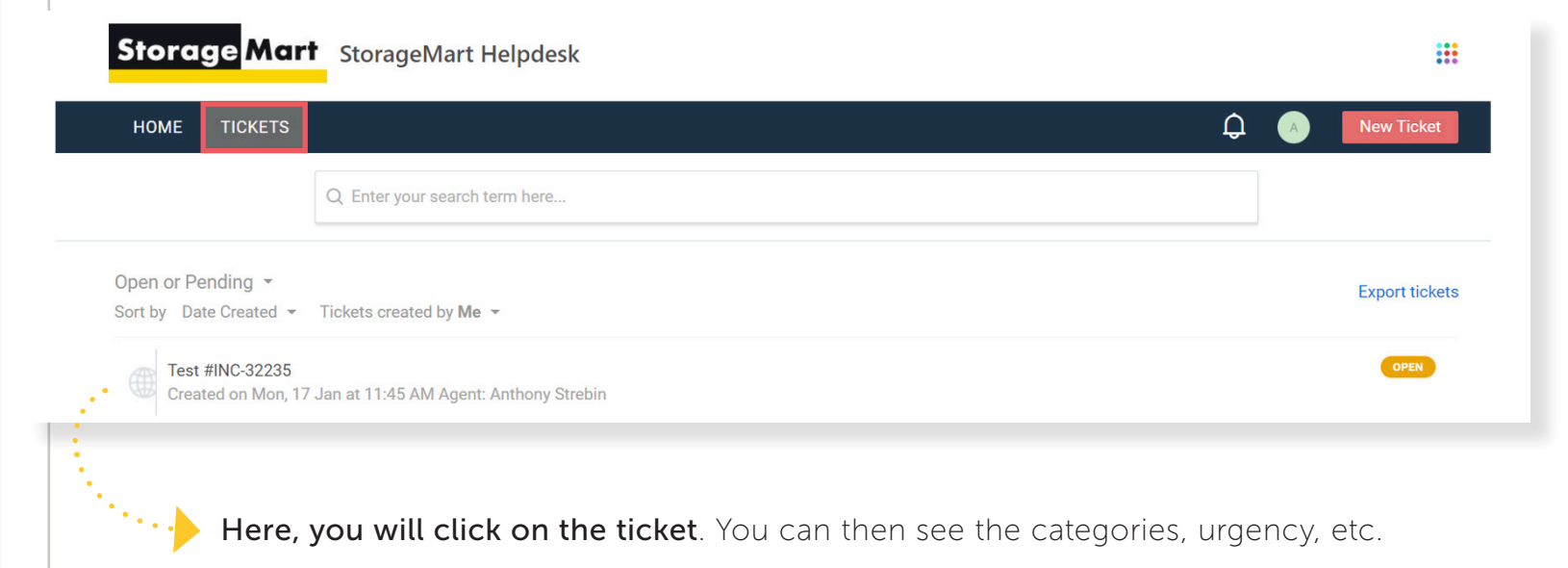

## Freshservice: Maintenance Work Order Training

| Q Enter your search term here      |                                     |                                             |   |                                  |
|------------------------------------|-------------------------------------|---------------------------------------------|---|----------------------------------|
| ne / Tickets list                  | LY MARK TICKET AS CLOSED ADD PEOPLE | Agent Working on This Ticket                |   |                                  |
| pen since 43 seconds               |                                     | Anthony Strebin<br>Asst Director Operations |   | •                                |
| VC-32235 Test                      |                                     | Ticket details                              |   |                                  |
| Adam Burnam reported a minute ago  |                                     | Status                                      |   |                                  |
|                                    |                                     | Submitted                                   |   |                                  |
| st                                 |                                     | Assigned to                                 |   |                                  |
|                                    |                                     | Department                                  |   |                                  |
| Adam Burnam                        |                                     | Columbia Rentals *                          |   |                                  |
|                                    |                                     | Urgency *                                   |   |                                  |
| Click here to reply to this ticket |                                     | Low *                                       |   |                                  |
|                                    |                                     | Low                                         |   |                                  |
|                                    |                                     | Category *                                  | : |                                  |
|                                    |                                     | Maintenance  Sub-Category                   | : | Select " <b>Update"</b> when you |
|                                    |                                     | Sprinklers -                                |   | have assigned the task.          |
|                                    |                                     | Location (Store Number) *                   |   |                                  |
|                                    |                                     |                                             |   | The ticket has now been          |
|                                    |                                     | UnitNo                                      | : |                                  |
|                                    |                                     | CustomerName                                |   | re-assigned.                     |
|                                    |                                     |                                             |   | •••••••••••••••••••              |
|                                    |                                     | Customer Email Address                      |   |                                  |
|                                    |                                     |                                             |   |                                  |
|                                    |                                     | Customer Phone Number                       | • |                                  |
|                                    |                                     | · · · ·                                     |   |                                  |
|                                    |                                     | Customer Unit Number                        |   |                                  |
|                                    |                                     |                                             |   |                                  |
|                                    |                                     | submittedby                                 |   |                                  |

## Here's what happens next:

- **1.** The agent it has been assigned to will now receive a notification that a ticket has been assigned to them.
- 2. The agent can now login to their app or browser and see the tickets assigned to them.

When the agent has completed the request, they should click the option to

**3.** "Mark Ticket as Closed". By doing so, the person who submitted the ticket will now receive a notification email to let them know their request is resolved.

| QE                  | nter your search term here |                       |            |                             |
|---------------------|----------------------------|-----------------------|------------|-----------------------------|
| Home / Tickets list | REPLY                      | MARK TICKET AS CLOSED | ADD PEOPLE | Agent Working on This Ticke |
|                     |                            |                       |            | Anthony Strebin             |

|                                                                 | [#INC-32235]Test                                                                                                    |                                                                                                    |                                       |
|-----------------------------------------------------------------|----------------------------------------------------------------------------------------------------|----------------------------------------------------------------------------------------------------|---------------------------------------|
|                                                                 | StorageMart <helpdesk@storagemart< th=""><th>t.freshservice.com&gt;</th><th></th></helpdesk@storagemart<>              | t.freshservice.com>                                                                                                    |                                       |
|                                                                 | <ol> <li>If there are problems with how this message is displayed, click</li> </ol>                                    | k here to view it in a web browser.                                                                                                    |                                       |
|                                                                 | THIS TICKET HAS BEEN MAN                                                                                               | RRED AS CLOSED                                                                                                    |                                       |
|                                                                 | We hope that the ticket was resolved to your satisf                                                                    | faction. If you feel that the ticket should not be closed or if the ticket has not been                                                                                                    | resolved, please reply to this email. |
|                                                                 | TICKET DETAILS                                                                                                    |                                                                                                    |                                       |
|                                                                 | Test                                                                                                    |                                                                                                    |                                       |
|                                                                 | Test                                                                                                    |                                                                                                    |                                       |
|                                                                 | Sincerely,<br>StoraceMart Helpdeck Support Team                                                                        |                                                                                                    |                                       |
|                                                                 | https://helpdesk.storage-mart.com/helpdesk/ticket                                                                      | ts/32235                                                                                                    |                                       |
|                                                                 |                                                                                                    |                                                                                                    |                                       |
|                                                                 |                                                                                                    | Storage                                                                                                    | art StorageMart Helpdesk              |
| Otk                                                             | er Notes and Tips                                                                                                    | HOME TICKE                                                                                                    | rs                                    |
|                                                                 |                                                                                                    |                                                                                                    |                                       |
| Sort                                                            | to help you organize ticke                                                                                             | ets.                                                                                                    | Q Enter your search term here         |
|                                                                 |                                                                                                    | Open or Pending -                                                                                                    |                                       |
| • If vo                                                         | Lever have password issue                                                                                              | You don't have any                                                                                                    | ticket V Me                           |
| cont                                                            | act James.clapper@stora                                                                                                | ge-mart.com                                                                                                    | DEPARTMENTS                           |
| and                                                             | ne should be able to reset                                                                                             | it for you.                                                                                                    | All<br>Columbia Rentals               |
|                                                                 |                                                                                                    | 5                                                                                                    | Manhattan<br>Manhattan Midtown        |
|                                                                 |                                                                                                    |                                                                                                    | Manhattan North                       |
| Mark                                                            | a tickat as ponding if it is i                                                                                         | in progress                                                                                                    |                                       |
| • Mark                                                          | a ticket as pending if it is i                                                                                         | in progress.                                                                                                    | Wannattan NO tin                      |
| • Mark                                                          | a ticket as pending if it is i                                                                                         | in progress.<br>Storage Mart StorageMart Helpdesk                                                                                                    | Wannattan NO tin                      |
| <ul><li>Mark</li><li>Take</li></ul>                             | a ticket as pending if it is i<br>notes on the ticket.                                                                 | In progress.  Storage Mart StorageMart Helpdesk HOME TICKETS                                                                                                    |                                       |
| <ul><li>Mark</li><li>Take</li></ul>                             | a ticket as pending if it is in notes on the ticket.                                                                   | in progress.                                                                                                    |                                       |
| • Mark<br>• Take                                                | a ticket as pending if it is in notes on the ticket.                                                                   | in progress.                                                                                                    |                                       |
| <ul><li>Mark</li><li>Take</li><li>For r</li></ul>               | notes on the ticket.<br>eporting and ticket data,                                                                      | in progress.                                                                                                    |                                       |
| <ul> <li>Mark</li> <li>Take</li> <li>For r<br/>use 1</li> </ul> | a ticket as pending if it is notes on the ticket.<br>eporting and ticket data,<br>he <b>"Export Tickets"</b> option    | In progress.                                                                                                    |                                       |
| <ul> <li>Mark</li> <li>Take</li> <li>For r<br/>use f</li> </ul> | a ticket as pending if it is<br>notes on the ticket.<br>eporting and ticket data,<br>he <b>"Export Tickets"</b> option | In progress.                                                                                                    |                                       |
| <ul> <li>Mark</li> <li>Take</li> <li>For ruse</li> </ul>        | a ticket as pending if it is<br>notes on the ticket.<br>eporting and ticket data,<br>he <b>"Export Tickets"</b> optior | Dense by Terres Servert en West, 31 Jan at 5,59 AM Agent: Charge Prove<br>Creater by Terres Servert en West, 31 Jan at 5,59 AM Agent: Charge Prove<br>Creater by Terres Servert en West, 31 Jan at 5,59 AM Agent: Charge Prove<br>Creater by Terres Servert en West, 31 Jan at 5,59 AM Agent: Charge Prove<br>Creater by Terres Servert en West, 31 Jan at 5,59 AM Agent: Charge Prove<br>Creater by Terres Servert en West, 31 Jan at 5,59 AM Agent: Charge Prove |                                       |
| <ul> <li>Mark</li> <li>Take</li> <li>For ruse f</li> </ul>      | a ticket as pending if it is<br>notes on the ticket.<br>eporting and ticket data,<br>he <b>"Export Tickets"</b> optior | In progress.                                                                                                    |                                       |